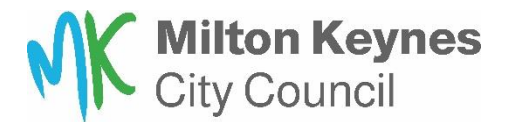

## **Exclusions Portal – Guidance document for schools**

## Adding a new exclusion can be done in two ways

Log in to the Exclusions Portal. Under the *Exclusions* tab, pupils attending the school will be listed. Click the *Add* button against the relevant pupil to add a new exclusion

| Capita                                         |        |            |                         |                 |                          | Administration Exclusions         | Logout |  |
|------------------------------------------------|--------|------------|-------------------------|-----------------|--------------------------|-----------------------------------|--------|--|
| Pupils at                                      |        | School     |                         |                 |                          |                                   |        |  |
| Search by name or UPN<br>Bearch by name or UPN | Search |            |                         |                 | Show Pupils with Exclu   | Sort by<br>Most Recently Excluded | ~      |  |
| Name                                           | UPN    | Year Group | Days Excl. this<br>Term | Last Excl. Date | Last Excl. Category      |                                   |        |  |
|                                                |        | 12         | 0                       | 18/08/2022      | Lunchtime Only Exclusion |                                   |        |  |
|                                                |        | 12         | 0                       | 27/07/2022      | Suspension               |                                   | Add    |  |

## Alternative way to add a new exclusion and to view past exclusions

Log into the Exclusions Portal. Under the Exclusions tab, pupils attending the school will be listed. Click the Pupil's name to be navigated to the pupil's exclusions summary and other details

| Capita                     |                                     |               |                            |           | Administration              | Exclusions             | Logout |
|----------------------------|-------------------------------------|---------------|----------------------------|-----------|-----------------------------|------------------------|--------|
| Gender Da<br>Female        | te of Birth Year Grou<br>12         | p UPN<br>None | Home LA<br>Bedfordshire 97 | LAC<br>No | SEND Status Curr<br>None No | ently Excluded?        | < back |
| <b>0</b><br>Days this term | <b>0</b><br>Days this academic year |               |                            |           |                             |                        |        |
| Exclusions from Hastingsbu | ry Upper School                     |               |                            |           | Show<br>2021/22 ∨           | Sort by<br>Most recent | ~      |
| Exclusion Category         | Primary Reason                      | Start Date    | End Date                   | Meetings  | Supporting Documer          | nts                    |        |
| Lunchtime Only Exclusion   | Persistent Disrupt. Behaviour       | 18/08/2022    | 19/08/2022                 | Yes       | -                           | Edit                   | ~      |
| Fixed Period               | Bullying                            | 18/07/2022    | 22/07/2022                 | No        | 1                           | Edit                   | ~      |
| Warning                    | Damage                              | 14/07/2022    |                            | No        |                             | Edit                   | ~      |
| Reinstated from Suspension | Drug/Alcohol related                | 06/05/2022    | 17/08/2022                 | Yes       |                             | Edit                   | ~      |

The Add Exclusion button is displayed at the bottom of the Pupil record.

| Fixed Period             | Bullying-Physical | 07/02/2022 | 16/02/2022                 | No        | 1 | Edit 🗸        |
|--------------------------|-------------------|------------|----------------------------|-----------|---|---------------|
| Lunchtime Only Exclusion | Bullying-Physical | 02/02/2022 | 03/02/2022                 | No        | 1 | Edit 🗸        |
|                          |                   | Showing 1  | to 17 of 17 entries << < 1 | > >> 50 🗸 |   |               |
|                          |                   |            |                            |           |   |               |
|                          |                   |            |                            |           |   | Add Exclusion |

When adding a new exclusion, different fields are displayed to be populated, depending on the Exclusion Category value.

Example for Permanent Exclusion:

| Exclusion Details                                 |  |
|---------------------------------------------------|--|
| Mandatory fields are marked with a red asterisk * |  |
| Exclusion category *                              |  |
| Permanent ~                                       |  |
| Start date *                                      |  |
| DD/MM/YYYY 📋 AM 🗸                                 |  |
| End monitoring date                               |  |
| DD/MM/YYYY                                        |  |
| Sixth day                                         |  |
| DD/MM/YYYY                                        |  |
| Length to date                                    |  |
|                                                   |  |
| LAC on exclusion start date                       |  |
| SEN status on exclusion start date                |  |
| Please select V                                   |  |
| A Pastoral support plan has been received         |  |

**For permanent exclusions** we require a copy of the letter sent to the parent regarding the exclusion. Please send a copy to: <u>exclusions@milton-keynes.gov.uk</u>

Example for Other Exclusion (i.e., Fixed term, Lunchtime only):

| Exclusion Details           | 5        |            |         |   |
|-----------------------------|----------|------------|---------|---|
| Mandatory fields are marked | d with   | a red aste | erisk * |   |
| Exclusion category *        |          |            |         |   |
| Warning                     |          |            |         | ~ |
| Start date *                |          |            |         |   |
| DD/MM/YYYY                  | Ħ        | AM         | ~       |   |
| End monitoring date         |          |            |         |   |
| DD/MM/YYYY                  |          |            |         | Ö |
| LAC on exclusion start      | date     |            |         |   |
| SEN status on exclusion sta | art date | e          |         |   |
| Please select               |          |            |         | ~ |
| A Pastoral support plan     | has b    | een recei  | ved     |   |

## Editing an existing Exclusion or deleting an Exclusion

Log into the Exclusions Portal and navigate to the Exclusions Tab. Select the Pupil's name to list the Exclusions summary. The Edit and Delete buttons are present.

| Capita                     |                                     |               |                            |           |                     | Administration    | Exclusions  | Logout |
|----------------------------|-------------------------------------|---------------|----------------------------|-----------|---------------------|-------------------|-------------|--------|
| Gender<br>Female           | Date of Birth Year Grou             | p UPN<br>None | Home LA<br>Bedfordshire 97 | LAC<br>No | SEND Status<br>None | Currently E<br>No | xcluded?    | back   |
| <b>0</b><br>Days this term | <b>0</b><br>Days this academic year |               |                            |           |                     |                   |             |        |
|                            |                                     |               |                            |           | Show                |                   | Sort by     |        |
| Exclusions from            | r School                            |               |                            |           | 2021/2              | 2 ~               | Most recent | ~      |
| Exclusion Category         | Primary Reason                      | Start Date    | End Date                   | Meetings  | Supporting [        | ocuments)         |             |        |
| Lunchtime Only Exclusion   | Persistent Disrupt. Behaviour       | 18/08/2022    | 19/08/2022                 | Yes       | -                   |                   | Edit        | ~      |
| Fixed Period               | Bullying                            | 18/07/2022    | 22/07/2022                 | No        | 1                   |                   | Delet       | te     |
| Warning                    | Damage                              | 14/07/2022    |                            | No        | -                   |                   |             |        |